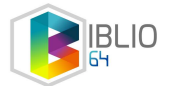

# Récupérer ses livres numériques sur Biblio64

Sur une liseuse Vivlio

IMPORTANT : Avant de commencer le téléchargement, veuillez vérifier dans les paramètres de votre Liseuse Vivlio :

 1 - que la liseuse est bien connectée à votre réseau Wifi : Paramètres >> WIFI >> Actualiser les réseaux disponibles (cherchez votre WIFI)

| Ven 19:04               | ~            |  |
|-------------------------|--------------|--|
| 6                       | PARAMÈTRES   |  |
| 🔶 Wi-Fi                 |              |  |
| Bluetooth               |              |  |
| Q. Comptes et sync      | chronisation |  |
| Personnalisation        | 1            |  |
| 😅 Langue/Languag        | je           |  |
| Date et heure           |              |  |
| () Batterie             |              |  |
| المركبي Paramètres avan | icés         |  |
| Logiciel                |              |  |

2 - Assurez vous que votre liseuse est bien à jour (logiciel) :

Paramètres >> Général >> Mise à jour de la liseuse >> Rechercher des mises à jour

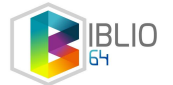

| VENDREDI 1 | 9 AOÛT, 18:5 | 3                         |               | ŝ          |
|------------|--------------|---------------------------|---------------|------------|
| Wi-Fi      | Synchroniser | Gestionnaire de<br>tâches | Si Mode Avion | Rechercher |
| ÉCLAIRAGE  |              |                           |               | On         |
| Luminosité |              |                           |               | Auto       |
| :Q:        |              | 0                         |               | • + · \Q:  |
| SmartLight |              |                           |               | Auto       |
| J          |              | 0                         |               |            |
|            |              | ~                         |               |            |

# 1 - EMPRUNTEZ UN LIVRE NUMERIQUE SUR LE SITE « Biblio64.fr » :

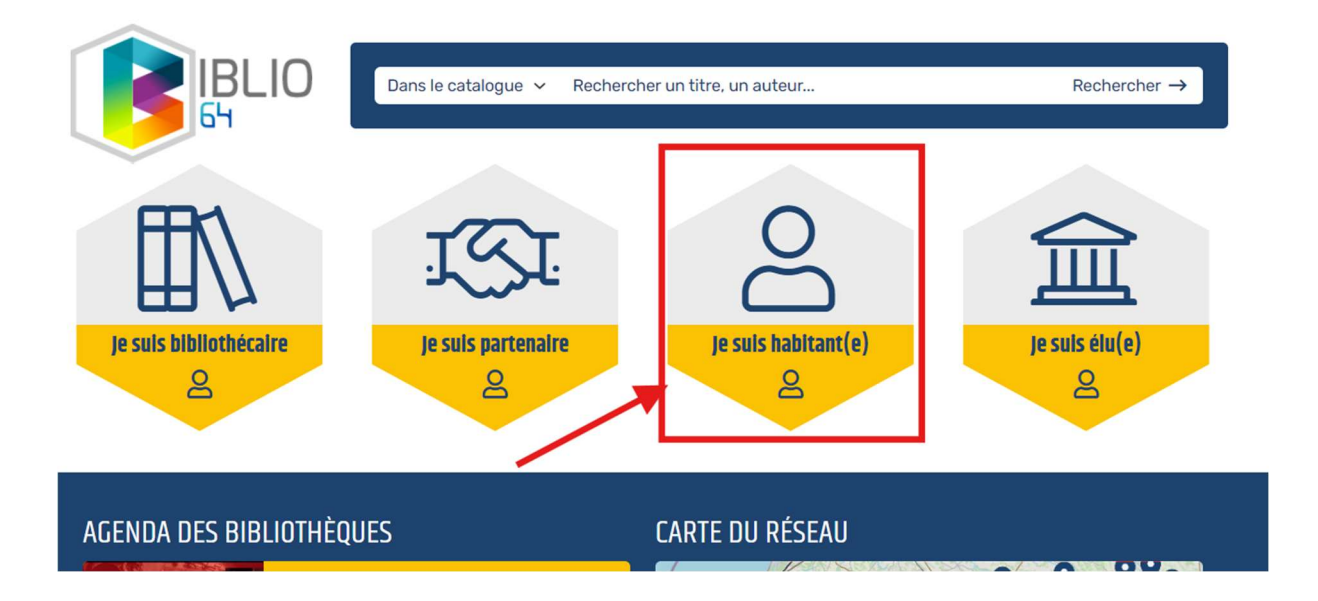

a. Après avoir <u>créé un compte sur le site Biblio64</u> (grâce à votre carte de médiathèque : tous les habitants du département, inscrits en médiathèque, peuvent le faire

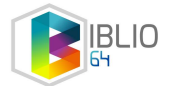

gratuitement) et vous être connecté sur le site de Biblio64 (grâce à votre adresse mail et votre mot de passe choisi au moment de l'inscription).

| IBL<br>54                      | Dans le catalogue V Rechercher un titre, un auteur                                                                            | Rechercher → |
|--------------------------------|----------------------------------------------------------------------------------------------------|--------------|
|                                | INFOS ET CONTACTS                                                                                                    | MON COMPTE   |
| RESSOURCES NUMÉRIQUES          | SITES DE RÉFÉRENCES DE LA BIBLI064 BIBLIOTHÈQUES DU DÉPARTEMENT PARTENAIRES DE LA BIBLI064                                    |              |
| Accueil / Je suis habitant(e)  |                                                                                                    |              |
| L'équipe de la Biblio64 vous s | ouhaite la bienvenue sur votre espace.                                                                                        |              |
| Dans les différents ong        | iets, vous trouverez toutes les informations liées :                                                                          |              |
| r                              |                                                                                                    | -            |
|                                | MON COMPTE $\times$                                                                                                    |              |
|                                | Pour les habitants du département, l'identifiant correspond à votre adresse email<br>d'inscription aux ressources numériques. |              |
|                                | Adresse email (habitant) ou n° de carte (professionnel uniquement)                                                            |              |
|                                | Mon mot de passe                                                                                                    |              |
|                                | CONNEXION                                                                                                    |              |
|                                | Mot de passe oublié                                                                                                    |              |
|                                | inscription ressources numeriques                                                                                             |              |
| c                              | ANNULER                                                                                                    | -            |

2. C'est le moment de choisir un livre « disponible » sur <u>notre catalogue des livres</u> <u>numériques</u>. N'hésitez pas à découvrir les nouveautés et les sélections de nos bibliothécaires !

Puis cliquez sur le bouton "Emprunter » :

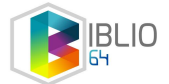

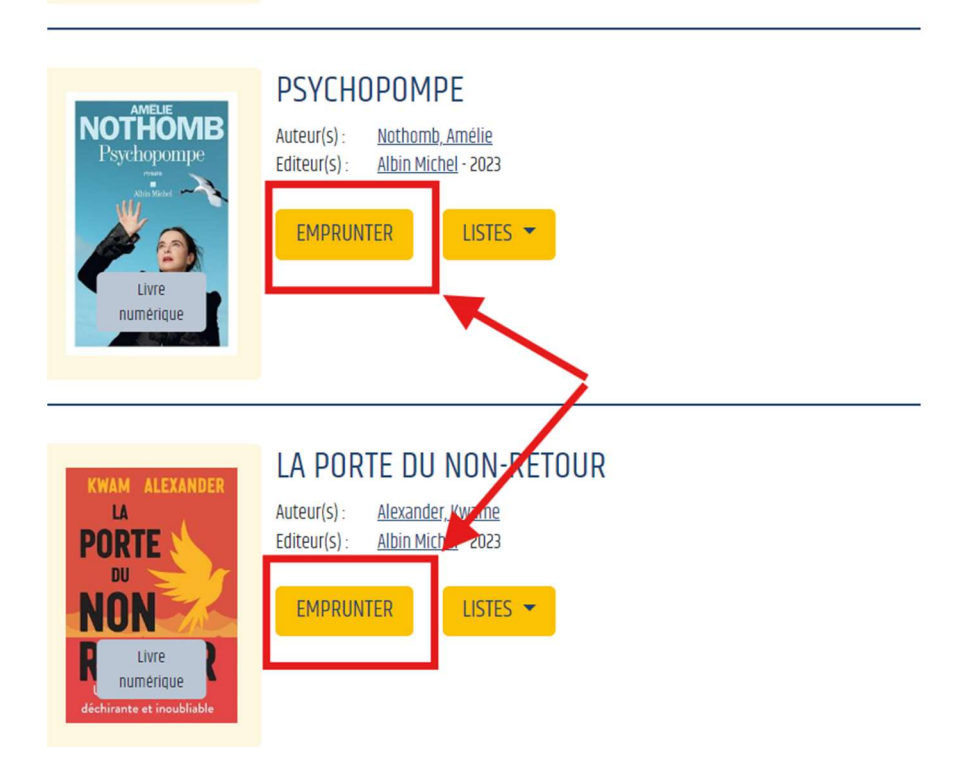

b. Une fenêtre s'ouvre.

| EMPRUNTER                                                                                                    |               | ×                                         |
|----------------------------------------------------------------------------------------------------|---------------|-------------------------------------------|
| PALLAS - TOME 1                                                                                                    |               |                                           |
| Bonjour, pour lire votre livre numérique, vous devez choisir l'application de lectur<br>les propositions du menu déroulant<br>Appl <u>ication de lecture</u> | e que vous so | uhaitez utiliser. Laissez vous guider par |
| Application Vivlio (smartphone/tablette)                                                                                                    | 1             | ~                                         |
| Mot de passe pour accéder au document                                                                                                    |               |                                           |
| Medor                                                                                                    | 2             | A RENSEIGNER                              |
| Indice pour retrouver le mot de passe                                                                                                    |               |                                           |
| chien Chien                                                                                                    | 3             |                                           |
| EMPRUNTER                                                                                                    |               |                                           |

Vous devez choisir **un mot de passe** et **indiquer un indice**. **Ces deux champs sont obligatoires** car on vous demandera le mot de passe au moment de l'ouverture finale de votre livre sur la liseuse.

Exemple : Mot de passe : Bibliothecaire / Indice : Métier

Mot de passe : Medor / Indice : Mon chien

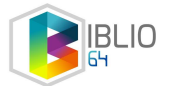

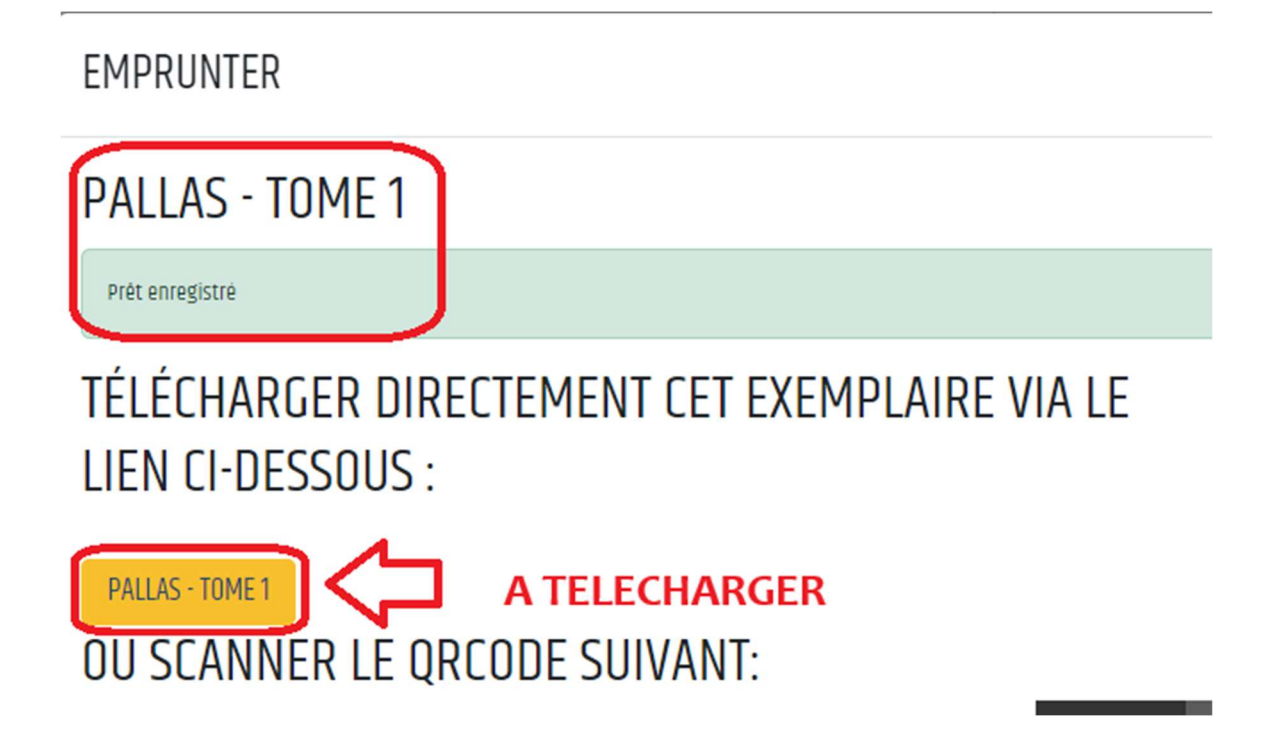

Après avoir cliqué, vous retrouverez votre fichier dans vos téléchargements :

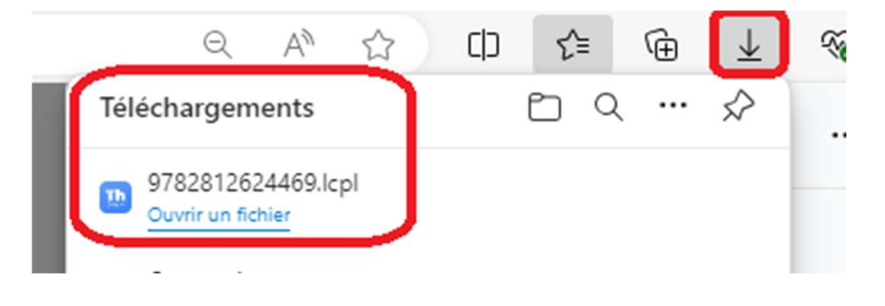

## C'est le moment de prendre votre liseuse Vivlio et de la brancher à votre ordinateur

Vous devez autoriser le « transfert des fichiers » :

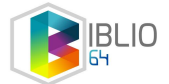

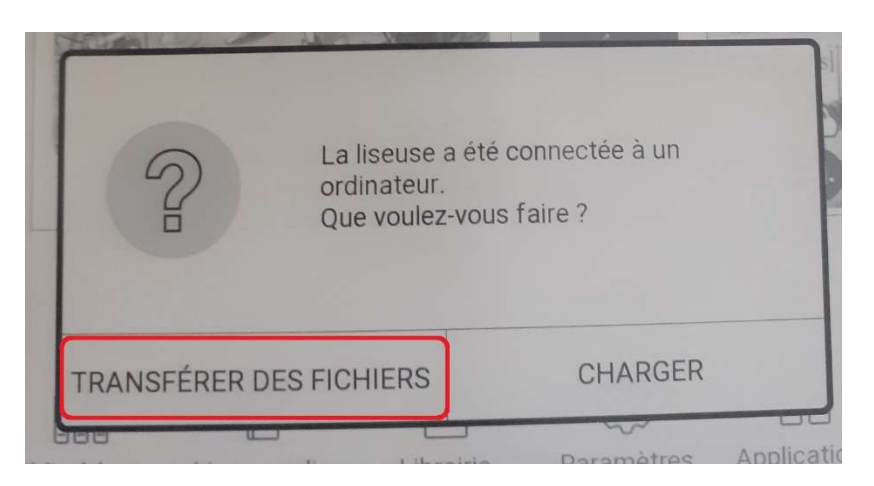

Comme sur une clé USB, vous devez faire glisser votre fichier numérique « .lcpl » (qui est dans vos téléchargements) vers votre liseuse qui s'est ajoutée (après branchement et autorisation du transfert de fichiers) dans votre explorateur de fichier :

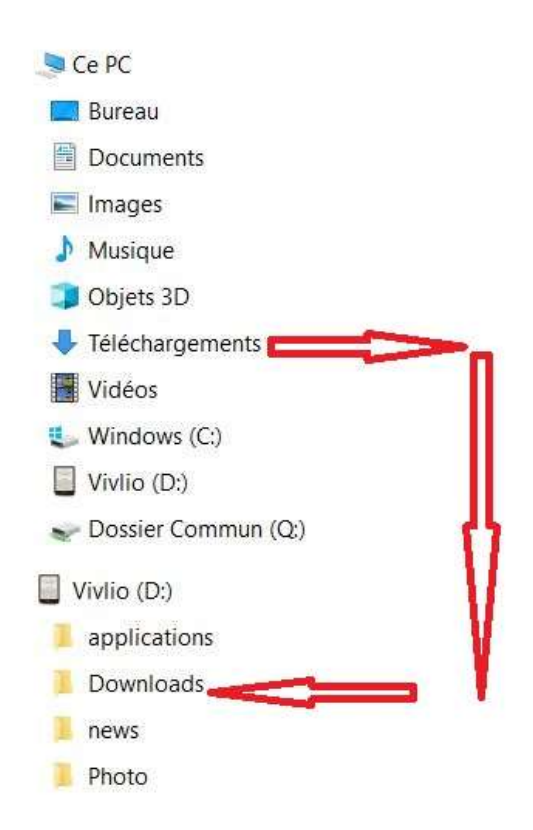

Vous pouvez alors éjecter le périphérique (liseuse) correctement puis débrancher le câble de la liseuse.

Sur votre liseuse, il faut alors cliquer sur le fichier pour qu'il termine son téléchargement :

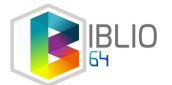

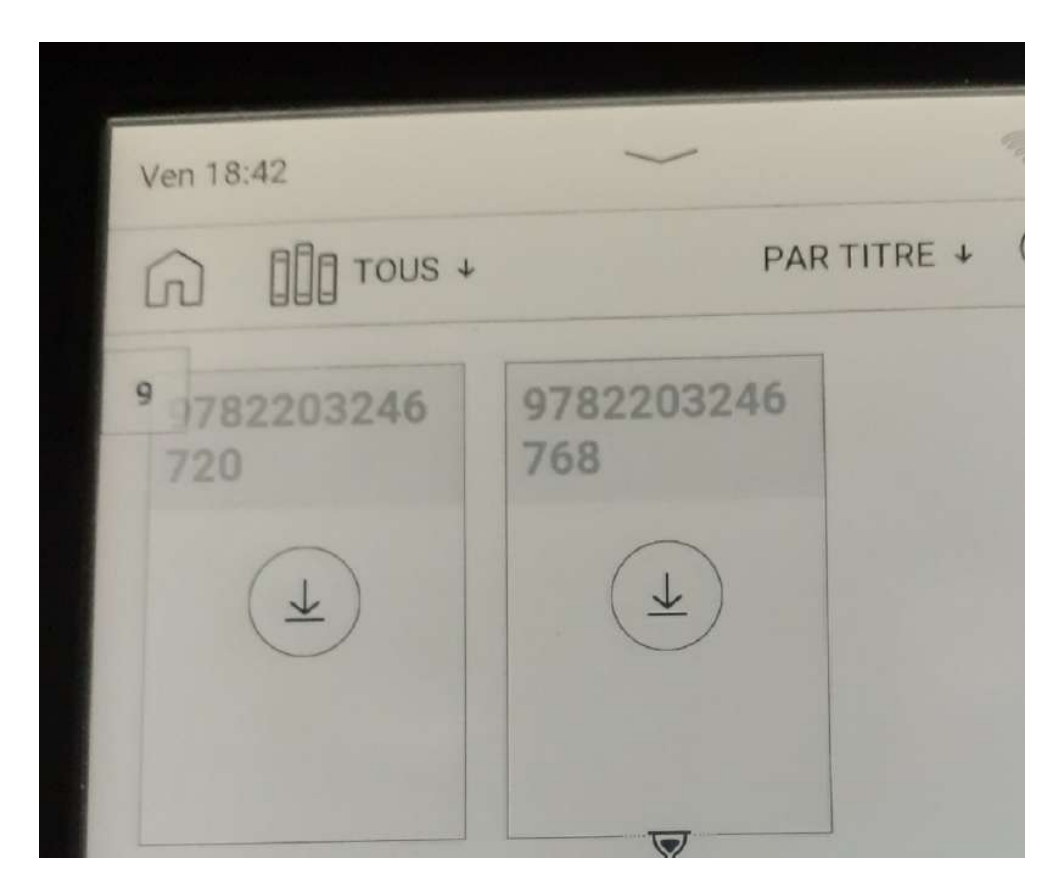

Il est possible qu'à l'ouverture le mot de passe LCP vous soit demandé : il faut taper alors "MEDOR" comme dans notre exemple

|              | PAR TITRE ↓ Q 🔡 |
|--------------|-----------------|
| Mot de passe | ×               |
| MEDOR        | 6               |
| ANNULER      | ОК              |

## 3 - Prolongation ou retour anticipé sur liseuse Vivlio :

Nous vous conseillons de vous connecter sur notre site (Biblio.fr) avec votre mail et votre mot de passe.

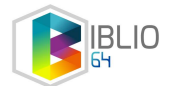

> Sur votre compte lecteur vous pouvez dans MES PRETS :

- PROLONGER l'emprunt 1 fois (29 jours de plus) les livres numériques si les livres ne sont pas réservés par d'autres lecteurs

- ou RESTITUER l'emprunt avant les 29 jours

\*\*\*\*

## S'il vous reste des questions, n'hésitez pas à nous contacter

## biblio-numerique@le64.fr

#### 05-59-14-43-80

Sachez qu'il existe d'autres moyens de lire des livres numériques sans passer par le logiciel ADOBE :

- En téléchargeant l'application gratuite BAOBAB (sur tablette et smartphone)
- En utilisant d'autres modèles de liseuses comme les Diva ou les Vivlio